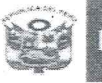

tón Regional ucación na Metronolitana

Unidad de Gestión Educativa Local Nº 07 Área de Gestión de Educación Básica Regular y Especial

Melones

"Decenio de la igualdad de Oportunidades para Mujeres y Hombres" "Año de la lucha contra la corrupción y la impunidad"

### San Borja, 10 MAYO 2019

# OFICIO MÚLTIPLE Nº 12 -2019/MINEDU/VMGI/DRELM/UGEL.07-AGEBRE-EBR

Señor (a)

Director (a) de IIEE Públicas y por Convenio de Educación Básica Regular Nivel Primaria y Secundaria <u>Presente.-</u>

#### ASUNTO : EVALUACIÓN REGIONAL DE APRENDIZAJE 2019 EN EL MARCO DEL PROYECTO "UGEL MODERNA" DEL MINISTERIO DE EDUCACIÓN.

#### REFERENCIA : a) Memorándum Múltiple N° 026-2019-MINEDU/VMGI-DRELM-DIR b) Expediente SINAD N° 036595 - 2019

De mi consideración:

Tengo a bien dirigirme a usted, en atención al documento de la referencia, para hacer de su conocimiento que la Dirección Regional de Educación de Lima Metropolitana, con el propósito de contribuir a la mejora en logros de aprendizaje de los estudiantes en convenio con la Dirección General de Gestión Descentralizada – DAGED, propone la Evaluación Regional de Aprendizaje 2019 en el marco del proyecto "UGEL Moderna" del Ministerio de Educación. Este instrumento de apoyo pedagógico permitirá identificar el nivel de avance en el que se encuentran los estudiantes y las necesidades de aprendizaje, para ser tomadas en cuenta en la planificación de las sesiones de clase con diversas estrategias; permitiendo además a nivel docente, propiciar espacios de reflexión sobre los aspectos de las prácticas pedagógicas que requieren ser mejorados.

La evaluación regional de aprendizaje será aplicada en las IIEE de nivel primaria (1° a 4° grado) y secundaria (1° y 2° grado). En tal sentido, se adjunta al presente el cronograma de aplicación de la ERA – DAGED para la Unidad de Gestión Educativa Local N° 07.

Segura de cumplir con las acciones que se indican en el cronograma, hago propicia la oportunidad, para expresarle los sentimientos de mi especial consideración.

Atentamente,

Graciela Maniu Larate Solano afe del Area de Gestión de la Educación Básica Regular y Especial - UGEL 07

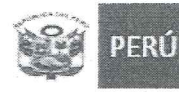

de Educación

Unidad de Gestión Educativa Local Nº 07

Área de Gestión de Educación Básica Regular y Especial

"Decenio de la igualdad de Oportunidades para Mujeres y Hombres" "Año de la lucha contra la corrupción y la impunidad" Mejones penuanos Siempre

# CRONOGRAMA DE APLICACIÓN DE LA ERA – DAGED PARA LIMA METROPOLITANA 2019.

| N° | ACCIONES                                                                                                    | FECHA                                                                 | RESPONSABLE                       |
|----|----------------------------------------------------------------------------------------------------|-----------------------------------------------------------------------|-----------------------------------|
| 1  | Data de docentes para SIMON- ERA<br>Registro de datos de los docentes de las<br>IIEE en SIMON-ERA<br>Se adjunta tutorial para registro.                     | Del 10 al 14 de mayo                                                  | Direcciones de<br>IIEE<br>APP-OPP |
| 2  | Proceso de Inducción para la prueba<br>SIMON-ERA y socialización del propósito<br>pedagógico de la evaluación a Directores<br>de las IIEE.                  | <b>Primaria:</b> 17 de mayo<br><b>Secundaria:</b> 15 y 16 de<br>mayo  | APP – AGEBRE                      |
| 3  | Proceso de Inducción para el ingreso<br>de información en SIMON-ERA y<br>socialización del propósito pedagógico de<br>la evaluación a Docentes de las IIEE. | <b>Primaria :</b> 20 de mayo<br><b>Secundaria:</b> 16 y 17 de<br>mayo | Directores de<br>IIEE             |
| 4  | Insumos para la prueba SIMON ERA<br>Publicación de insumos para la evaluación<br>Regional de Aprendizajes ERA 1<br>Prueba, Instructivo y Tutorial           | 14 de mayo                                                            | OPP-DRELM<br>DAGED                |
|    | Proceso de aplicación de la prueba<br>SIMON-ERA                                                                                                    | Primaria:                                                             | DAGED                             |
|    | Aplicación de la prueba ERA 1 en las IIEE<br>(Nivel primaria y secundaria)                                                                                  | 23 y 24 de mayo                                                       | Directores de<br>las IIEE         |
|    | Ingreso de los resultados de la ERA 1 a                                                                                                    | Secundaria:                                                           | Directores de                     |
| 5  | SIMON-ERA<br>(Nivel primaria y secundaria)                                                                                                    | 21 y 22 Secundaria en<br>físico                                       | las IIEE                          |
|    | Soporte a docentes y directivos                                                                                                    | 23 y 24 Secundaria virtual<br>IIEE focalizadas                        | DAGED-<br>DRELM- UGEL             |
|    | Monitoreo al proceso de aplicación de la<br>prueba Evaluación Regional de<br>Aprendizajes – ERA 1                                                           |                                                                       | OPP-<br>OGPEBTP<br>APP - AGEBRE   |
| 6  | <b>Reporte de los resultados de la prueba<br/>SIMON-ERA</b><br>A nivel RED, UGEL y DRELM                                                                    | Del 21 al 27 de mayo                                                  | DAGED<br>OPP                      |
| 7  | Informe de resultados y del proceso a<br>nivel RED, UGEL Y DRELM                                                                                            | 30 de mayo                                                            | OPP Y<br>OGPEBTP de la<br>DRELM   |

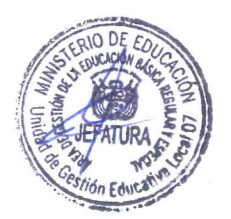

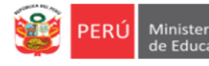

# INSTRUCTIVO PARA EL REGISTRO DE DATOS DE LOS DOCENTES PARA EL PROCESO DE LA EVALUACIÓN REGIONAL DE APRENDIZAJES- ERA 2019 EN SIMON

Estimad@s Directores (as),

Sean bienvenidos al Sistema de Monitoreo y Evaluación de la Calidad del Servicio Educativo- SIMON. Con la finalidad de acompañarle en este proceso, ponemos a su servicio este instructivo, el mismo que le guiará en el registro de datos de los docentes que participaran del proceso de la "Evaluación Regional de Aprendizajes- ERA 2019".

¡Trabajemos juntos en la mejora de los aprendizajes de los estudiantes de Lima Metropolitana!

Equipo de Monitoreo y Estadística Oficina de Planificación y Presupuesto Dirección Regional de Educación de Lima Metropolitana

# **RUTA DE ACCESO A SIMON**

Primero ingresa a la página de la DRELM: http://www.drelm.gob.pe

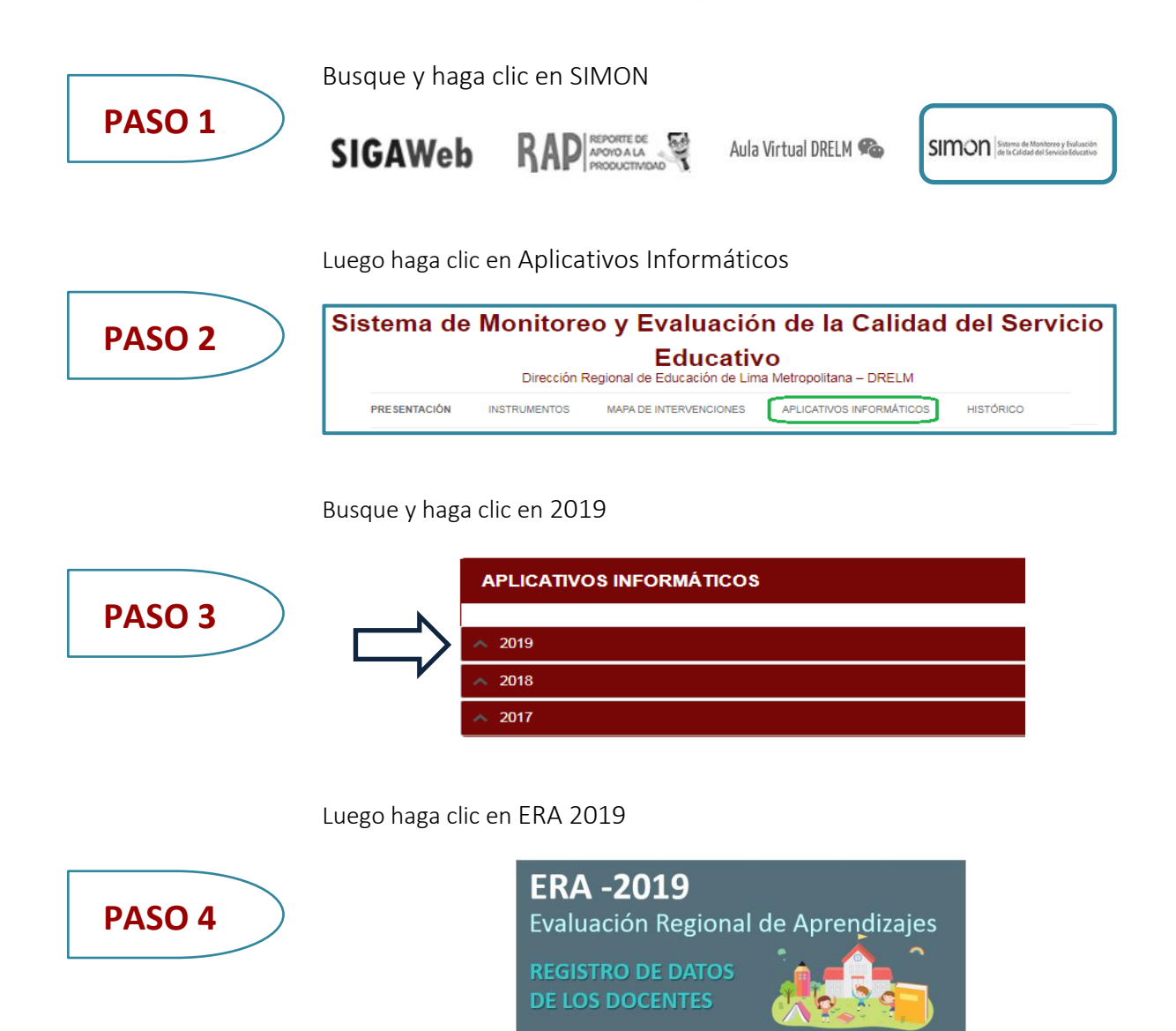

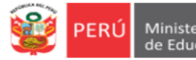

### ACCESO A SIMON DRELM

Automáticamente visualizará la ventana de acceso al SIMON, que le permitirá acceder si es usuario establecido. Si ya accedió anteriormente al SIMON registre su usuario y clave y haga clic en ACEPTAR.

|                                                   | 📑 Sistema Integral :: ACCESO                                                                                                    | _ = ×     |                                                                                                    |
|---------------------------------------------------|----------------------------------------------------------------------------------------------------|-----------|----------------------------------------------------------------------------------------------------|
| USUARIO<br>✓ Si es EBR digite<br>Código de Local. | USUARIO : *<br>CLAVE : *<br>CLAVE : *<br>CLAVE : *<br>Cualquier duda o consulta a:<br>1. Mesa de ayuda: monitoreo@drelm.gob.pe<br>2. WhatsApp https://chat.whatsapp.com/AZCa<br>3. Call center SIMON 5006177 Anexo 15077 | ✓ ACEPTAR | <ul> <li>CLAVE</li> <li>✓ 1ra vez, repita<br/>el Usuario</li> <li>✓ 2da vez, use la<br/>clave que<br/>generó.</li> </ul> |

# **REACTIVACIÓN DE CLAVE**

Si olvidó su clave de acceso o no accede a SIMON, siga los siguientes pasos:

- 1) Comuníquese con una de las siguientes instancias:
  - Su UGEL, con el Equipo de Estadística y Monitoreo de APP;
  - La DRELM, con el Equipo de Estadística y Monitoreo de OPP, o
  - Escriba un correo a <u>monitoreo@drelm.gob.pe</u>.
- 2) Solicite reactivación de clave indicando:
  - Nombres y apellidos.
  - Cargo.
  - Código de Local.
  - Nombre de la Institución.
- 3) Cuando reactiven su clave, acceda al SIMON con su Código de Local o Modular, según corresponda, en USUARIO y CLAVE. Luego aparecerá la siguiente pantalla donde se le pedirá cambiar la clave de acceso:

| Con la finalidad de proporcionar seguridad a la Plataforma SIMON, debe cambiar su contraseña.                                                                                     | CAMBIO DE CLAVE                                                                                                    |
|----------------------------------------------------------------------------------------------------|----------------------------------------------------------------------------------------------------|
| Por favor, proceda a crear una nueva contraseña. Debe tener mínimo 6 caracteres<br>y su estructura contendrá letras (Mayúsculas y Minúsculas) y números.<br>Ejemplo:Penu20        | En:                                                                                                    |
| ONTRASEÑA NUEVA : *                                                                                                    | <ul> <li>Nueva contraseña ingrese una clave<br/>con mínimo seis dígitos y que tenga<br/>alguna letra mayúscula, letra minúscula<br/>v número.</li> </ul> |
| ELULAR : *                                                                                                    | <ul> <li>Repita la contraseña.</li> <li>Ingrese un correo electrónico.</li> </ul>                                                                        |
| ACEPTAR<br>Cualquier duda o consulta a:                                                                                                    | - Ingrese un número de celular.                                                                                                    |
| <ol> <li>Mesa de ayuda: monitoreo@drelm.gob.pe</li> <li>WhatsApp <u>https://chat.whatsapp.com/51DNbmSeVet0YtXj7KxLv</u></li> <li>Call center SIMON 5006177 Anexo 15077</li> </ol> | Guarde su nueva clave y no la olvide.                                                                                                    |

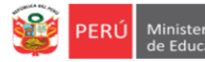

### MÓDULO DE REGISTRO COLEGIO

Este Módulo permitirá que los Directores de las IIEE EBR de Lima Metropolitana, registren los datos de los docentes que tienen a su cargo a los estudiantes que corresponden a los grados focalizados para la Evaluación Regional de Aprendizajes – EBR 2019, según se detalla en el siguiente cuadro:

| Nivel      | Grados          | Áreas          |
|------------|-----------------|----------------|
| Primaria   | 1°, 2°, 3° y 4° | Comunicación y |
| Secundaria | 1° y 2°         | Matemática     |

Para llevar a cabo este proceso, el Director de la IE deberá seguir los siguientes pasos:

#### 1. Acceso a la Ficha Docentes

| <ul> <li>✓ Despliegue la carpeta Colegio, l</li> <li>✓ Seleccionar la Ficha: Docentes</li> </ul> | naciendo clic.                          |  |
|--------------------------------------------------------------------------------------------------|-----------------------------------------|--|
|                                                                                                  | SIIE :: Sistema Integrado IE 🛛 🚨 USUARI |  |
|                                                                                                  | Modulos 🗸                               |  |
|                                                                                                  | 🕨 🧎 Simulacros                          |  |
|                                                                                                  | 🕨 🧎 Formatos                            |  |
|                                                                                                  | 🔺 눧 Colegio                             |  |
|                                                                                                  | Niveles                                 |  |
|                                                                                                  | FICHA TIC 0001                          |  |
|                                                                                                  | Estudiantes                             |  |
|                                                                                                  | Docentes asignados a aulas              |  |
|                                                                                                  | Grados y Secciones                      |  |
|                                                                                                  | Docentes                                |  |
|                                                                                                  | ANEXO Nº 1 - Conexion a Internet        |  |
|                                                                                                  | Eval. simulacros ante incendios         |  |
|                                                                                                  | 🗋 Datos de la IE                        |  |
|                                                                                                  |                                         |  |

#### 2. Registro de Datos de los Docentes

- El sistema tiene registrados a los docentes que participaron de la Evaluación Regional de Estudiantes 2018. Los campos de datos considerados son:
  - Apellidos y Nombres
  - DNI
  - Nivel (Primaria o Secundaria)
  - Sexo
  - Correo, DATO OBLIGATORIO PARA GENERAL LA CLAVE EN SIMON MINEDU.
  - Teléfono

| 👕 Nuevo   🤰 Editar   💢 Eliminar   ॄ Cambiar Password   🚔 Imprimir   🗟 Excel   움 Asignar Aula |                          |          |          |      |                        |           |  |  |  |
|----------------------------------------------------------------------------------------------|--------------------------|----------|----------|------|------------------------|-----------|--|--|--|
| Nro                                                                                          | Apellidos y Nombres      | DNI      | Nivel    | Sexo | Correo                 | Telefono  |  |  |  |
|                                                                                              |                          |          |          |      |                        |           |  |  |  |
| 1                                                                                            | DORADO BACA MAGDA GLADIS | 04636873 | Primaria | F    | gdoradoilo@hotmail.com | 972714666 |  |  |  |
| 2                                                                                            | CCOPA ANTAY ELEODORA     | 06093982 | Primaria |      |                        |           |  |  |  |

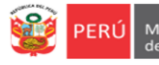

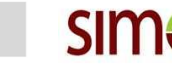

Las acciones que puede realizar para registrar los datos de los docentes son las siguientes:

- Hacer clic en Eliminar
- Hacer clic en Editar
- Hacer clic en Nuevo .

# 💢 Eliminar

Para eliminar los datos de un docente que ya no trabaja en la IE, se debe seleccionar el registro del docente y hacer clic en *eliminar* y confirmar con **SI**.

Equipo de Estadistica y

| Nue | vo 🛛 🦻 Editar 🕴 💥 Eliminar 🔤 📍 Cambiar F  | Password 🛛 🚔 | Imprimir 🕴 📓 | Excel                   | 🖁 Asignar Aula              |           |
|-----|-------------------------------------------|--------------|--------------|-------------------------|-----------------------------|-----------|
| Nro | Apellidos y Nombres                       | DNI          | Nivel        | Sexo                    | Correo                      | Telefono  |
|     |                                           |              | -            |                         |                             |           |
| 5   | MILLA CANALES CECILIA                     | 09450710     | Primaria     | F                       | melobebe2@hotmail.com       | 971405541 |
| 6   | ALEJO OSPINA ELIZABETH                    | 19863199     | Primaria     | F                       | elizabethalejo@outlook.com  | 997565466 |
| 7   | SALDIVAR RAMOS CARMEN NILSA               | 23886379     | Primaria     | F                       | nilsisal@hotmail.com        | 957816717 |
| 8   | MOLINA LEON LUCAS                         | 31024152     | Primaria     | M lucasml_7@hotmail.com |                             | 992756265 |
| 9   | SUMA HUANCA EDGAR GREGORIO                | 41610580     | Primaria     | М                       | edgarsh2@hotmail.com        | 989344627 |
| 10  | VELARDE AVENDAÑO JANET CARMEN             | 06780186     | Secundaria   |                         |                             |           |
| 11  | BUSTAMANTE TORRES EULALIA SOLEDAD         | 06804459     | Secundaria   | F                       | soleabustamante@hotmail.com | 995600330 |
| 12  | MOHANNA VERA MARIA GLADYS                 | 07766906     | Secundaria   | F                       | pilavera@hotmail.com        | 997211279 |
| 13  | CHAVEZ CHAVEZ JUAN ERNESTO                | 08427533     | S            | Con                     | firmar                      |           |
| 14  | ALEJOS FLORES JANE GLORIA                 | 08616988     | S Est        | ta seguro qu            | ie desea eliminar           |           |
| 15  | CABRERA CACHO DORIS CONSUELO              | 08738498     | S            |                         |                             | 980354726 |
| 16  | GUARDIA RIOS JOSE MANUEL                  | 09403893     | S            | SI                      | NO                          |           |
| 17  | AMEZQUITA CUBILLAS DE HERRERA FELIA MARIA | 09856769     | S            |                         |                             |           |

#### 🍃 Editar

Para editar los datos de un docente que ha cambiado de correo o teléfono, se debe seleccionar el registro del docente y hacer clic en editar, aparecerá un cuadro para actualizar los datos necesarios, al finalizar hacer clic en ACEPTAR.

|     |                                           |          | Imprimir 🕴 🧧      |            |                                 |           |
|-----|-------------------------------------------|----------|-------------------|------------|---------------------------------|-----------|
| Nro | Apellidos y Nombres                       | DNI      | Nivel             | Sexo       | Correo                          | Telefono  |
|     |                                           |          |                   |            |                                 |           |
|     |                                           |          |                   |            |                                 |           |
| 5   | MILLA CANALES CECILIA                     | 09450710 | Primaria          | F          | melobebe2@hotmail.com           | 971405541 |
| 6   | ALEJO OSPINA ELIZABETH                    | 19863199 | Primaria          | F          | elizabethalejo@outlook.com      | 997565466 |
| 7   | SALDIVAR RAMOS CARMEN NILSA               | 23800070 | Actualizar Datos  | -          | a that and show a start war and | 957816717 |
| 8   | MOLINA LEON LUCAS                         | 310      | Actualizar Datos  |            | _ L                             | 992756265 |
| 9   | SUMA HUANCA EDGAR GREGORIO                | 416      | Doc. Identidad :  | *          | 19863199                        | 989344627 |
| 10  | VELARDE AVENDAÑO JANET CARMEN             | 067      | Apellido Paterno  | : * ALEJ   | 0                               |           |
| 11  | BUSTAMANTE TORRES EULALIA SOLEDAD         | 068      | Apellido Materno  | : * OSPI   | NA                              | 995600330 |
| 12  | MOHANNA VERA MARIA GLADYS                 | 077      | Nombres : *       | ELTZ       | ADETU                           | 997211279 |
| 13  | CHAVEZ CHAVEZ JUAN ERNESTO                | 084:     | Nicel Education   | *          |                                 |           |
| 14  | ALEJOS FLORES JANE GLORIA                 | 086      | Niver Educativo . | Prima      | na 🗾                            |           |
| 15  | CABRERA CACHO DORIS CONSUELO              | 087:     | Cargo : *         | Doce       | ntes de Aula/Hora               | 980354726 |
| 16  | GUARDIA RIOS JOSE MANUEL                  | 094      | Sexo :            | =emenino 🤇 | Masculino 🔾                     |           |
| 17  | AMEZQUITA CUBILLAS DE HERRERA FELIA MARIA | 098      | Correo :          | oliza      | aethaleio@outlook.com           |           |
| 18  | SANZ SIGNORI LUIS EDUARDO                 | 104      |                   | Child      |                                 |           |
| 19  | HERNANDEZ HERNANDEZ RICARDO RAUL          | 104:     | Teléfono :        | 9975       | 65466                           | 923818983 |
| 20  | AÑORGA VALVERDE DE BOLO ALINDA ROSAURA    | 105      |                   | ANCELAR.   | ACEPTAR                         | 993989673 |
| 21  | HUAMAN MONTALVO ROCIO JEANETTE            | 215      |                   |            |                                 |           |
| 22  | LIÑAN PEREDA DINA SUSANA                  | 254;     |                   |            |                                 |           |

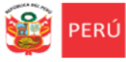

SIMON Sistema de Monitoreo y Evaluación de la Calidad del Servicio Educativo

#### Nuevo

Para registrar los datos de un docente nuevo, se debe hacer clic en *Nuevo*, aparecerá un cuadro para escribir los datos necesarios, al finalizar hacer clic en **ACEPTAR**.

| Vro | Apellidos y Nombres                       | DNI      | Nivel             | Sexo      | Correo                 | Telefono    |
|-----|-------------------------------------------|----------|-------------------|-----------|------------------------|-------------|
|     |                                           |          |                   |           |                        |             |
| 1   | DORADO BACA MAGDA GLADIS                  | 04636873 | Primaria          | F         | gdoradoilo@hotmail.com | 972714666   |
| 2   | CCOPA ANTAY ELEODORA                      | 06093982 | Primaria          |           |                        |             |
| 3   | CRIALES SANCHEZ MIRIAM LUZ                | 08173357 | Primaria          | F         | almicriales@gmail.com  | 957929621   |
| 4   | VILLASECA TORRES KATTY                    | 084: 🗖   | Nuevo Docente     |           | _ 0                    | × 959369145 |
| 5   | MILLA CANALES CECILIA                     | 094.     |                   |           |                        | 971405541   |
| 6   | ALEJO OSPINA ELIZABETH                    | 198      | Doc. Identidad :  | *         |                        | 997565466   |
| 7   | SALDIVAR RAMOS CARMEN NILSA               | 238      | Apellido Paterno  | :*        |                        | 957816717   |
| 8   | MOLINA LEON LUCAS                         | 310      | Apellido Materno  | :*        |                        | 992756265   |
| 9   | SUMA HUANCA EDGAR GREGORIO                | 416      | Nombres : *       |           |                        | 989344627   |
| 10  | VELARDE AVENDAÑO JANET CARMEN             | 067      | Nivel Educativo : | * Sele    | eccione                |             |
| 11  | BUSTAMANTE TORRES EULALIA SOLEDAD         | 068      | Cargo : *         | Docer     | ites de Aula/Hora 🔽    | 995600330   |
| 12  | MOHANNA VERA MARIA GLADYS                 | 077      | Sexo :            | emenino 🧿 | Masculino 🔘            | 997211279   |
| 13  | CHAVEZ CHAVEZ JUAN ERNESTO                | 084:     |                   |           |                        |             |
| 14  | ALEJOS FLORES JANE GLORIA                 | 086      | Correo :          |           |                        |             |
| 15  | CABRERA CACHO DORIS CONSUELO              | 087:     | Teléfono :        |           |                        | 980354726   |
| 16  | GUARDIA RIOS JOSE MANUEL                  | 094      |                   |           |                        |             |
| 17  | AMEZQUITA CUBILLAS DE HERRERA FELIA MARIA | 098      |                   | ANCELAR   | ACEPTAR                |             |
| 18  | SANZ SIGNORI LUIS EDUARDO                 | 104      |                   |           |                        |             |

 ✓ Al culminar con el registro, verificar la relación de docentes de los grados y secciones focalizados en su IE.

| Modulos <                                                            | Nuev | vo 🛛 🦻 Editar 🕴 🗙 Eliminar 🕴 📍 Cambiar | Password 📄 🚔 | Imprimir 🛛 📓 | Excel | Asignar Aula                |           |
|----------------------------------------------------------------------|------|----------------------------------------|--------------|--------------|-------|-----------------------------|-----------|
| 🕨 🧎 Simulacros                                                       | Nro  | Apellidos y Nombres                    | DNI          | Nivel        | Sexo  | Correo                      | Telefono  |
| 🕨 🧎 Formatos                                                         |      |                                        |              | Primaria 🔽   | •     |                             |           |
| A 🔁 Colegio                                                          | 1    | DORADO BACA MAGDA GLADIS               | 04636873     | Primaria     | F     | gdoradoilo@hotmail.com      | 972714666 |
| FICHA TIC 0001                                                       | 2    | CCOPA ANTAY ELEODORA                   | 06093982     | Primaria     |       |                             |           |
| Estudiantes                                                          | 3    | CRIALES SANCHEZ MIRIAM LUZ             | 08173357     | Primaria     | F     | almicriales@gmail.com       | 957929621 |
| Docentes asignados a aulas                                           | 4    | VILLASECA TORRES KATTY                 | 08421235     | Primaria     | F     | kattyvillasecat@hotmail.com | 959369145 |
| Grados y Secciones                                                   | 5    | MILLA CANALES CECILIA                  | 09450710     | Primaria     | F     | melobebe2@hotmail.com       | 971405541 |
| Docentes                                                             | 6    | ALEJO OSPINA ELIZABETH                 | 19863199     | Primaria     | F     | elizabethalejo@outlook.com  | 997565466 |
| ANEXO Nº 1 - Conexion a Internet     Eval, simulacros ante incendios | 7    | SALDIVAR RAMOS CARMEN NILSA            | 23886379     | Primaria     | F     | nilsisal@hotmail.com        | 957816717 |
| Datos de la IE                                                       | 8    | MOLINA LEON LUCAS                      | 31024152     | Primaria     | М     | lucasml_7@hotmail.com       | 992756265 |
| 🕨 🧎 Reportes                                                         | 9    | SUMA HUANCA EDGAR GREGORIO             | 41610580     | Primaria     | м     | edgarsh2@hotmail.com        | 989344627 |

✓ Finalmente hacer clic en **CERRAR SESIÓN** y habrá concluído el registro.

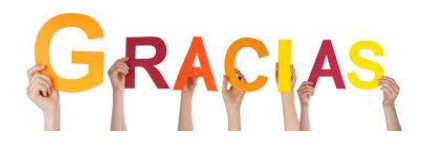